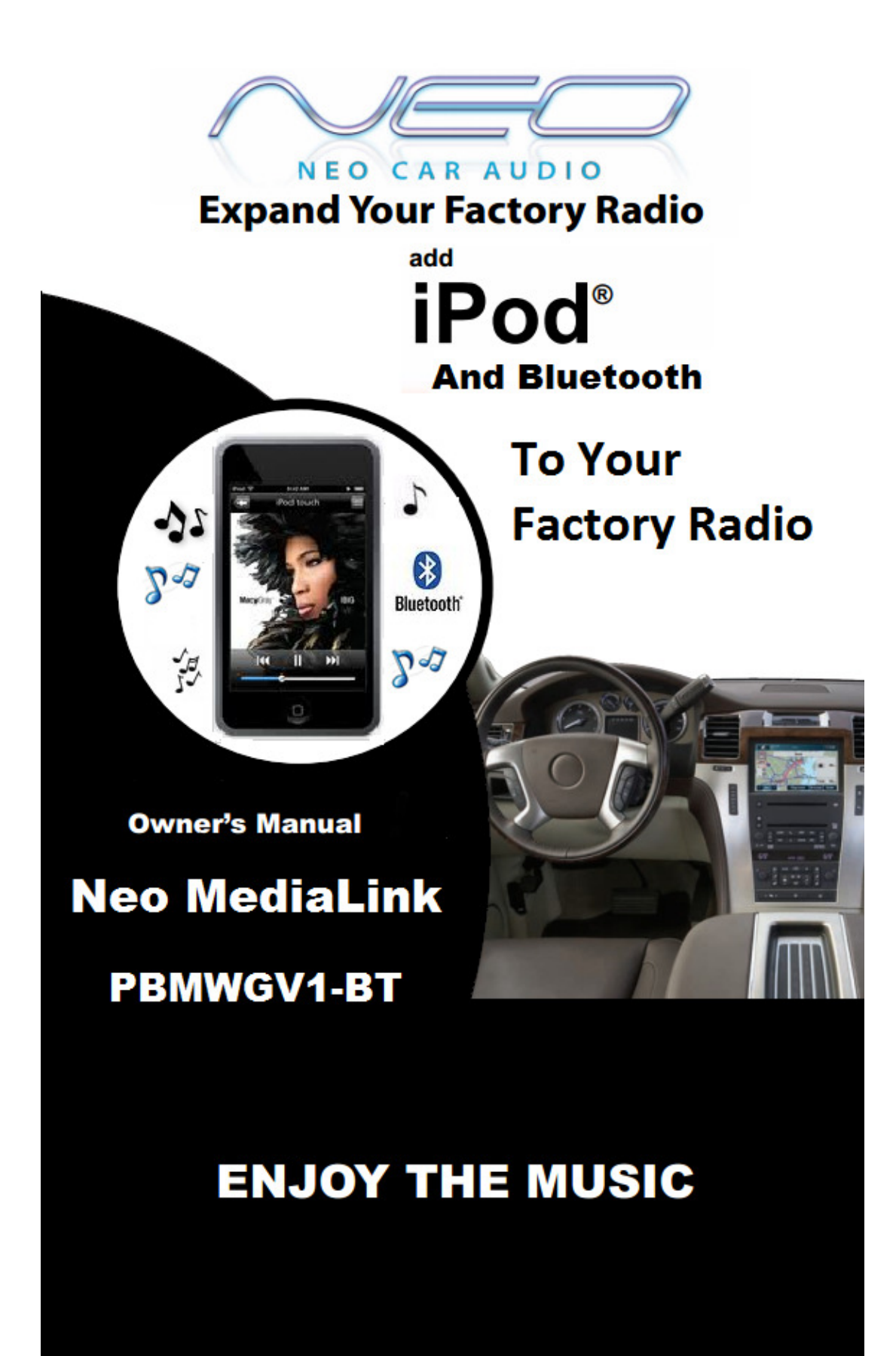

### Warning and safety!

Please read these instructions carefully before proceeding. Failure to follow instructions may result in improper operation or injury. Neither Neo Car Audio nor Apple Inc., its regional offices, distributors or resellers take any responsibility for any damage or injury as a result of using the integration kit.

- Do not open, disassemble or alter the interface in any way.
- Do not insert anything into the casing.
- Do not cut or try to alter cables in any way and always use the correct connections.
- Only operate unit when stationary or ask passengers to operate it for you.
- Do not allow the Apple iPod/iPhone to distract you from driving.
- Exercise good judgment and keep your eyes on the road at all times.
- Do not expose unit to extreme temperatures, humidity or shock.
- Keep the unit and iPod/iPhone away from fluids.
- Keep away from children! Interface components may contain small parts, can be broken or disassembled and components may become loose from vibration and heat. Small components and packaging materials may be a choking hazard when handled by children.

### **Congratulations on your purchase!**

Thank you for purchasing this integration kit. Please review this booklet before operating the unit. This interface was designed and manufactured to seamlessly integrate with your vehicle's factory audio system.

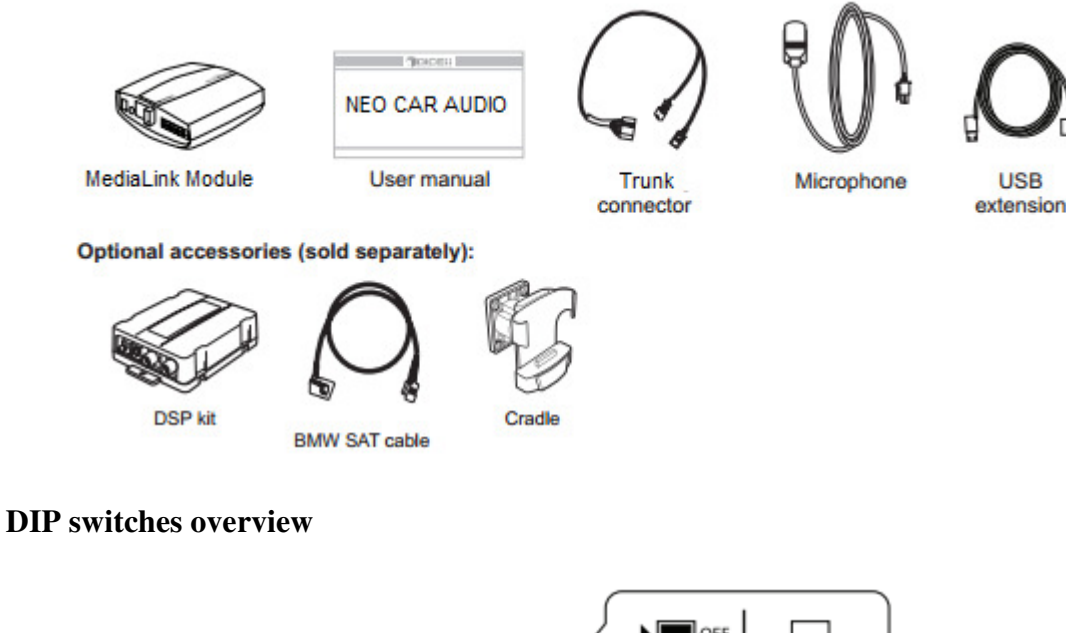

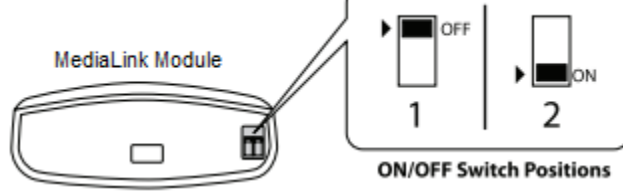

### **DIP** switch settings for BMW/Mini

The following DIP switch settings are used to configure the MediaLink module to interface with the various vehicle radios. Before installation, set the DIP switches to the position shown for the corresponding radios.

| Car configuration switches                                                                  |                                                                       |                                                              |                                                                                         |
|---------------------------------------------------------------------------------------------|-----------------------------------------------------------------------|--------------------------------------------------------------|-----------------------------------------------------------------------------------------|
| BMW<br>Business CD Radio                                                                    | BMW & MINI<br>16:9 Navigation Radio                                   | BMW 4:3<br>Navigation Radio                                  | BMW MID Radio                                                                           |
| OFF OFF                                                                                     |                                                                       |                                                              |                                                                                         |
| For single line (Non-<br>Navigation) radios in Mini,<br>3-Series, Z3, Z4, and X3<br>models. | For 16:9 (wide screen)<br>Navigation radio system<br>in BMW and Mini. | For 4:3 (small screen)<br>Navigation radio system<br>in BMW. | For single line (Non-<br>Navigation) radios in<br>5-Series, 7-Series, and<br>X5 models. |

Radio specific text field configuration should be performed during installation. Please refer to interface setting (DISC 5) section on page 2.

| Model          | Firmware / OS Version |
|----------------|-----------------------|
| 1G nano        | 1.3.1                 |
| iPod 5G        | 1.3                   |
| 2G nano        | 1.1.3                 |
| iPod classic   | 1.1.2                 |
| 3G nano        | 1.1.3                 |
| iPod touch     | iOS 3.1.3             |
| iPhone         | iOS 3.1.3             |
| iPhone 3G      | iOS 4.2.1             |
| 4G nano        | 1.0.4                 |
| 120 GB classic | 2.0.1                 |
| 2G touch       | iOS 4.2.1             |
| iPhone 3GS     | iOS 5                 |

### Supported iPod models and firmware version requirements

| Model          | Firmware / OS Version |
|----------------|-----------------------|
| 160 GB classic | 2.0.4                 |
| 5G nano        | 1.0.2                 |
| 3G touch       | iOS 5                 |
| iPhone 4       | iOS 5                 |
| iPhone 4S      | iOS 5                 |
| 4G touch       | iOS 5                 |
| 6G nano        | 1.2                   |

### **Attention Installer! Please read the following!**

### <u>Neo Car Audio strongly recommends that the unit be installed in an easily accessible place!</u> DO NOT PLACE IT BEHIND THE RADIO AND DO NOT HIDE UNDER CARPET!

Whether the unit is professionally or self installed, put the module where you, the end user can get to it easily in the future. (Have the installer show you where the interface module is installed.)

Installing the module behind the radio will make it difficult to:

- Add possible future upgrades, changing software, adding new features, improving operation;
- Access the AUX input on the module to attach any audio device;
- Access the DIP switches located on the module;
- Remove the unit in case of failure.

MAKE SURE THAT THE MODULE IS IN AN ACCESSIBLE PLACE!

# **Connection diagram**

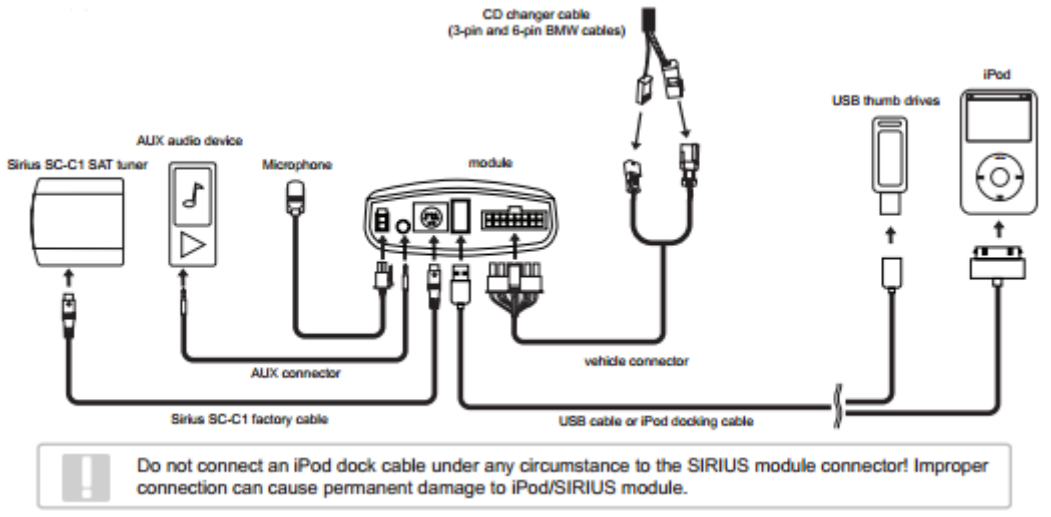

### **Connection diagram for DSP option**

BMW vehicles with Digital Signal Processing (DSP) amplifiers must use a DSP Kit (Contact Neo Car Audio to order). To confirm if the vehicle has DSP, check for a bare metal coax cable and a 3-pin connector (for connector locations see below). This DSP was only an option on some BMW 5-Series, 7-Series, X5, Z4 and X3 vehicles.

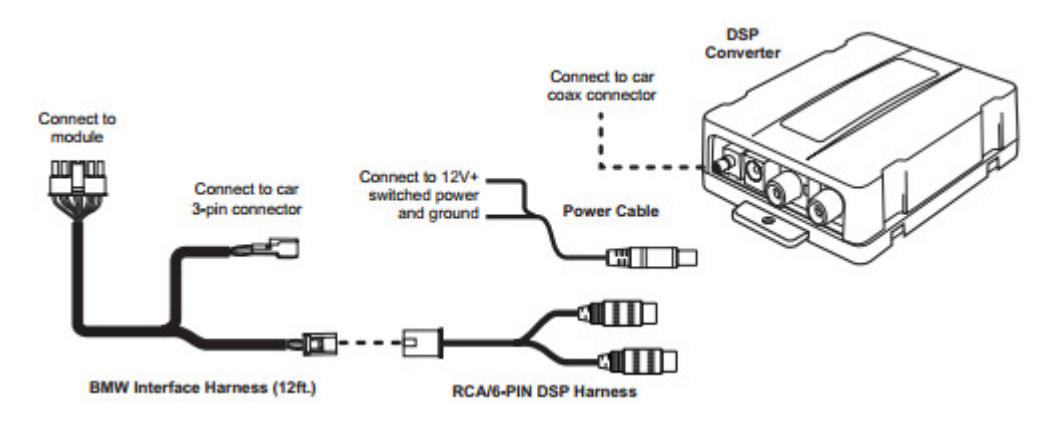

### Factory pre-wired CD changer cable locations

#### O DSP Amp

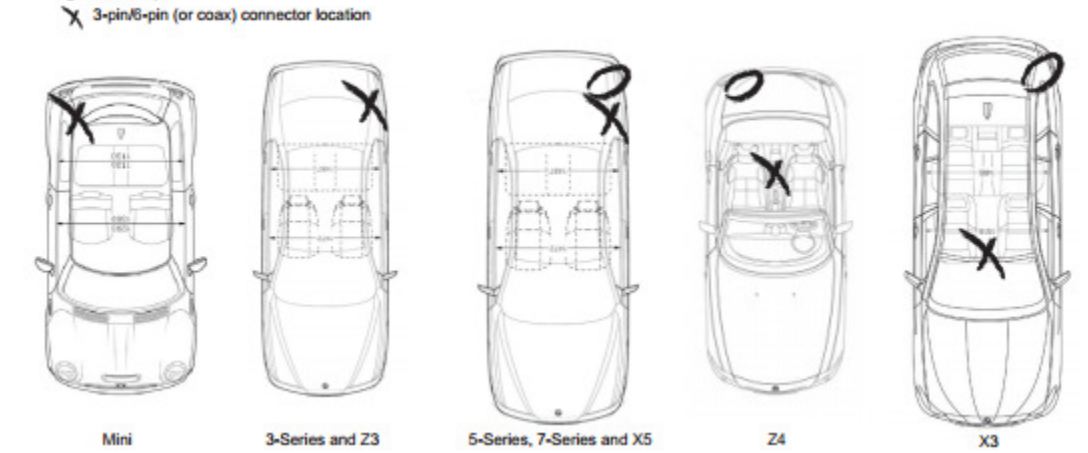

### Installation

**Note**: Installation should only be performed by a qualified professional. Beware of sharp edges to avoid injury and exercise caution when removing trim pieces as they may break. The module should be placed in an accessible location, such as the glove box, consoles, under the front seats or in some cases in the trunk to allow iPod/SIRIUS/AUX cables to be connected. The module firmware may need to be updated periodically and must be removed from the vehicle and connected to a computer to apply the update.

- 1. Disconnect both battery terminals. These cables must be disconnected during installation to ensure proper initialization of the module when it is connected. This step is REQUIRED for proper operation of the module!
- 2. Access the CD changer cable. The location of this cable varies by BMW model (for connector locations see page 4).
- 3. If the vehicle you are performing the installation on has DSP, refer to page 4 and then proceed to step 5. Locate both the 3-pin & 6-pin connectors. If the vehicle has a factory CD changer installed, the 3-pin & 6-pin cables will be connected to it and will need to be disconnected. If there is not a CD changer installed the cables will be bundled and may be tucked away behind carpeting.

Some vehicles will have the CD changer wiring in a protective sheath which may make it more difficult to locate. **Non-US models** may not be pre-wired for a CD changer, and require an additional harness from BMW to be connected.

4. Connect both 3-pin and 6-pin cables to the BMW Interface Harness.

ATTENTION! There are two 3-pin connectors presented in the vehicle. During installation, make sure that the 3-pin connector from the vehicle **DOES NOT** have a brown wire in the middle! The 3-pin connector of the phone pre-wiring looks identical to the 3-pin connector of the CD changer pre-wiring. Locate and use the correct 3-pin cable with the brown wire on the outside! Incorrect connection will result in permanent damage to the unit and will not be covered by warranty!

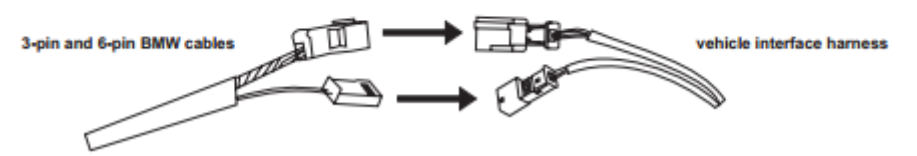

Note that in the X3 there may be two 6-pin audio connectors present. Connect the harness to the one without the "CD" label.

- 5 Route the interface cable to the front of the vehicle. Fold down rear seats (if applicable) and route the extension cable through the rear seat bottom cushion. Route the remainder of the interface cable (ie. under the door sill or under the driver's seat) to a location where the module can be easily accessed in the future.
- 6. Make sure you have set the DIP switches on the MediaLink as specified on pages 2-3.
- 7. Connect the BMW interface cable, iPod Dock Cable and SIRIUS Connections (if applicable) to the MediaLink module and double-check all connections. See page 4 for the connection diagram.
- 8. Test the installation.
- 9. Replace any trim, carpeting or panels that were removed during installation.

#### iPod content browsing

By default, the interface creates a Playlist having a name that is the same as the name of the iPod. This Playlist is the very first on the list of Playlists shown while browsing in Playlist mode. This Playlist contains all the songs on the iPod. Once a Playlist is selected an Artist may be selected within that Playlist using the Artist Mode. Albums by the selected Artist within the selected Playlist may be selected in Album Mode. "ALL ARTIST" and "ALL ALBUM" designate all available content in those categories.

### Charging

The interface automatically charges the battery of the iPod when connected and your vehicle ignition key is in the ACC/ON position.

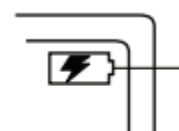

Charging may be shown by an icon that appears on the upper right corner of the iPod screen. May vary by model.

Artis

Album

Song

### iPod locked/unlocked Settings and Features

|               | iPod hold ON                               | iPod hold OFF                             |
|---------------|--------------------------------------------|-------------------------------------------|
|               |                                            |                                           |
| Radio control | $\checkmark$                               | Limited                                   |
| iPod control  | ×                                          | $\checkmark$                              |
|               | Before connecting the iPod to the          | Before connecting the iPod to the         |
|               | MediaLink module, turn the hold switch     | MediaLink module, turn the hold switch    |
|               | ON to fully control and browse the songs   | OFF to fully control and browse the songs |
|               | from the radio. The iPod is locked in this | from iPod. Browsing capabilities are      |
|               | state.                                     | limited from the radio.                   |

**Note:** Setting the iPod's hold switch must be done prior to connecting it to the dock cable. iPod nano 6th generation will always be in locked mode since it does not have a lock switch.

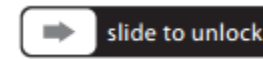

For iPod touch and iPhone, when the screen is not active (as shown on the left), the iPod/iPhone is locked (Press the power button to lock the iPhone/iPod Touch).

#### **Basic Operation**

#### Accessing MediaLink as the audio source:

Much like the radio's AM/FM tuner, satellite radio or CD audio sources, the MediaLink is integrated to be part of the vehicle's audio system. To access the MediaLink source, press the MODE or CD button on the radio. Pressing this button repeatedly will cycle through sources present in the vehicle.

#### MediaLink source selection:

The MediaLink adds additional audio sources including iPod, SIRIUS Satellite Radio\* and auxiliary audio input. To cycle between these sources, use the next/previous TRACK buttons within the first 5 seconds of accessing the MediaLink as the audio source while in DISC 1. *\*This source requires additional parts/accessories/service from Neo and/or third parties.* 

MediaLink Interface settings (within first 5 seconds of accessing the MediaLink as the audio source):
Select DISC 1 to apply settings and resume audio playback.
Select DISC 3 to change default volume level; use track up/down to adjust between Min and Max.

- **Select DISC 4** to enable/disable scrolling text.
- Select DISC 5 to choose between single line display and multiline display modes (multiline display mode only available on 16:9 Navigation radio).

Select DISC 6 to view MediaLink serial number and firmware version.

DISC 2 has no settings available.

#### Operating the MediaLink from select BMW and Mini radios

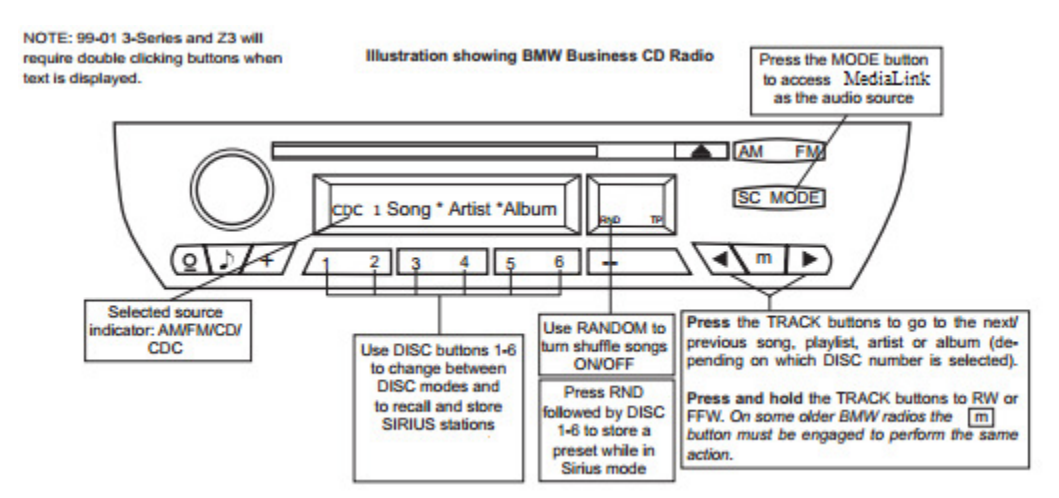

#### Illustration showing BMW 16:9 Navigation radio

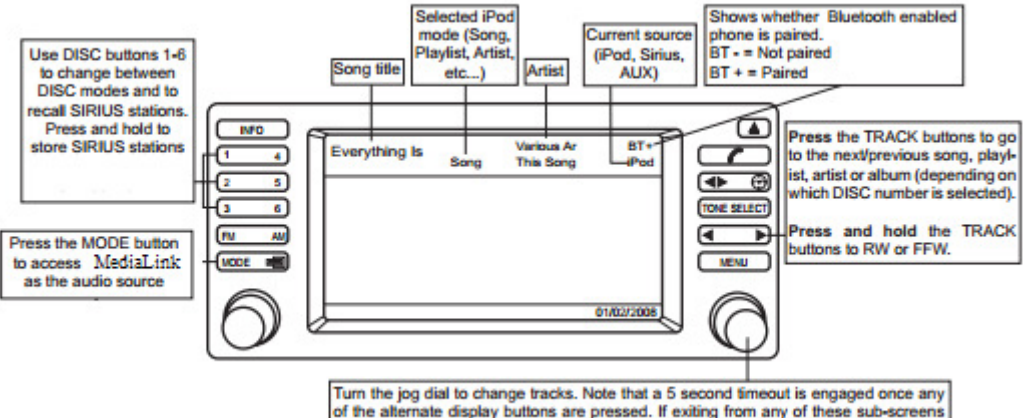

of the alternate display buttons are pressed. If exiting from any of these sub-screens without waiting for the normal timeout, you must wait 5 seconds before being able to use the jog dial again to navigate through content.

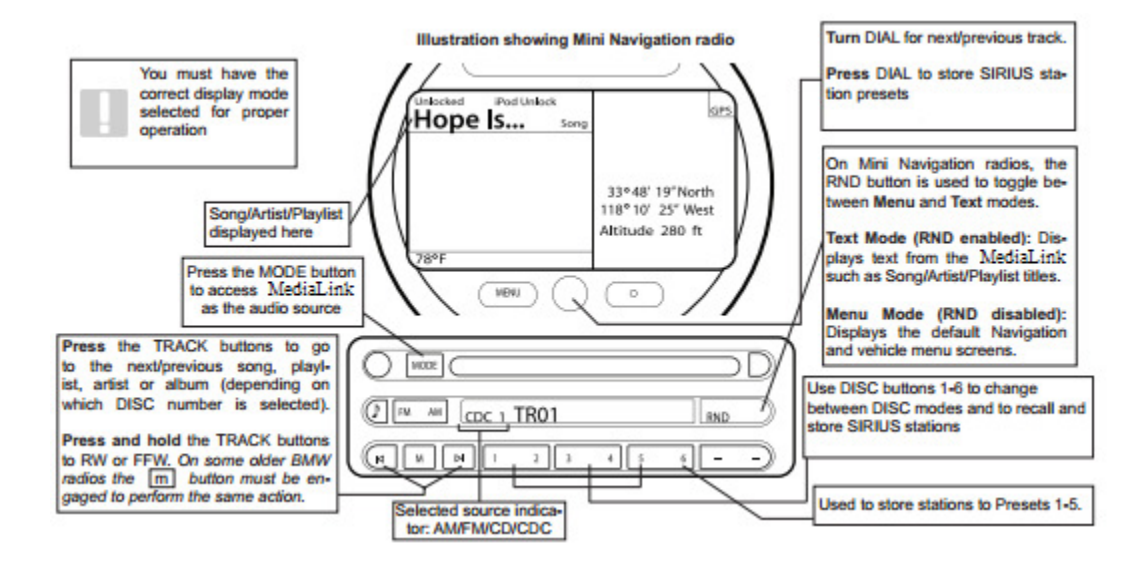

# Controlling the MediaLink iPod Source

#### Icon legends

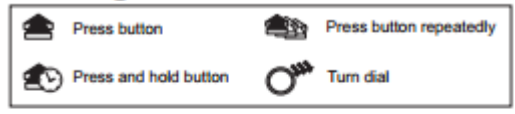

Use DISC 1-6 to enter browsing modes (SONG, PLAYLIST, ARTIST, ALBUM, PODCAST and AUDIO BOOK).

 Within each mode, use the TRACK button to browse the items available.

Note: if the iPod is unlocked, radio control will be limited to Songs, Playlists, and Albums. Text display will also be limited to show only current song information.

### Controlling the MediaLink USB memory source

- Select DISC 1, then use the track buttons to change from song to song.
- Select DISC 2-6 to browse Folders and use the track buttons to navigate through the folders on your USB flash drive.
- The MediaLink unit will recognize the first 8 levels of folders, with up to 200 accessible folders within each folder. Only the first 1000 files will be read in each folder, the rest will be ignored.
- · Songs play in the order they were added to the flash drive.
- Use the Random feature on radio to shuffle all songs on the flash drive. This may take a long time to complete if the flash drive is more than 4GB.

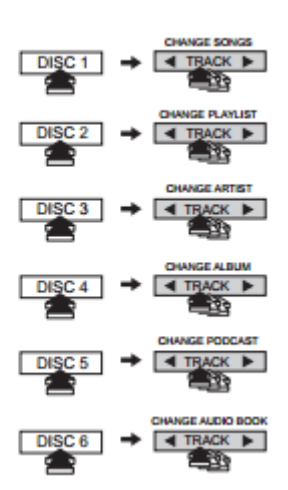

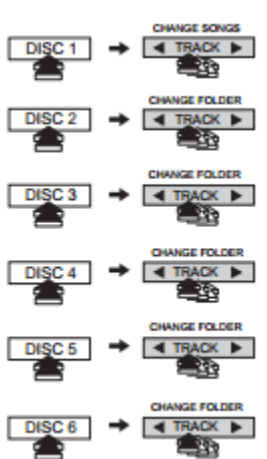

### Controlling the MediaLink SIRIUS source

The MediaLink integration kit features SIRIUS connectivity (requires additional tuner). Use the TRACK buttons or jog DIAL to browse between subscribed channels.

#### To store a subscribed channel to memory:

- **Single line radio:** Tune to desired station. Press RANDOM button and select which DISC button (preset 1-6) to save to. Press RANDOM button once more to store the station.
- **Navigation radios:** Tune to desired station. Press and hold the desired DISC button (preset 1-6) to save as preset.
- Mini Navigation radio: Tune to desired station. Press jog DIAL, press desired DISC button (1-6), press DIAL to save.

To recall a memorized channel: Simply press the desired DISC (preset 1-6).

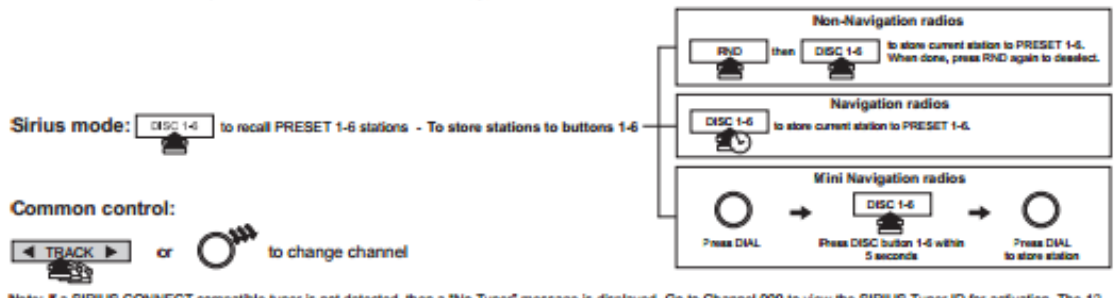

Note: If a SIRIUS CONNECT compatible tuner is not detected, then a "No Tuner" message is displayed. Go to Channel 000 to view the SIRIUS Tuner ID for activation. The 12 digit SID display format is shown in two parts as SID \*123456-" followed by \*-789ABC".

### Bluetooth & MAT (Music Announcer Technology) configuration

To alter voice announcement and Bluetooth pairing settings select Bluetooth as your audio source, press the DISC button that corresponds to the feature you want to configure, and then use Track to browse through configuration options:

- DISC 1, 2 or 3 should be selected if you want to control Bluetooth audio streaming playback.
- DISC 4 controls the Auto-connect feature. Available options are Enable and Disable. This controls whether or not the MediaLink will reconnect automatically when phone becomes disconnected. Only the most recently paired device will be reconnected automatically.
- DISC 5 controls the paired devices memory. There is only one option. Change tracks to clear the listing of paired devices with the MediaLink and put module into discoverable mode.
- DISC 6 controls MAT setting. Available options are Default, Extended, Phone only, and Off (refer to the chart below).

| Options    | Function                                        |
|------------|-------------------------------------------------|
| Default    | Reset MAT back to factory default configuration |
| Extended   | Turn on ALL MAT feature                         |
| Phone only | Turn on the phone relative MAT only             |
| Off        | Turn off MAT completely                         |

#### Pairing MediaLink with your cell phone via Bluetooth

- 1. Turn on the Bluetooth feature on your cell phone.
- 2. Select MediaBridge as your audio source from your radio, then select Bluetooth mode.
- 3. Search device from your cell phone.
- 4. Select MediaBridge from device list and enter password "0000" to connect.

Note: MediaLink is only discoverable for Bluetooth pairing for the first 60 seconds after selecting Bluetooth mode within the MediaLink. This is indicated with a "DISCOVRABL" message on the radio display. Please perform pairing while the vehicle is parked. Bluetooth devices remain paired 30 seconds after exiting MediaLink mode, within this time active audio streams and phone calls aren't audible on the phone but can be resumed by re-entering MediaLink mode.

#### Answering / Making a phone call

- To answer an incoming call, press the button that tunes to the next track or channel.
- To reject an incoming call or terminate an active call, press the button that tunes to the previous track or channel.
- To make an outgoing call, dial on the phone like you would normally.

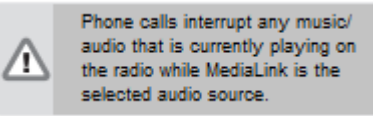

### Playing music from a cell phone through MediaLink via Bluetooth

1. Enter Bluetooth mode on MediaLink.

2. Make sure your cell phone is paired with MediaLink.

3. Select and play a song from your cell phone's music player.

Note: Some cell phones require you to manually select the option to play music via (A2DP) Bluetooth Streaming. Song information is shown on the radio display if your phone supports AVRCP1.3.

4. Use Track UP/DOWN to skip tracks / FF / RW songs on the AVRCP compatible phone.

#### Accessing the auxiliary input

- An auxiliary audio device can be connected to the MediaLink unit through it's 1/8" headphone jack.
- In AUX mode, music is controlled only through the auxiliary audio device.
- Audio equilizer setting can be adjusted while in auxiliary mode by selecting DISC 1-4 and using the TRACK button to increase or decrease levels. DISC numbers and corresponding setting are shown on the right chart.

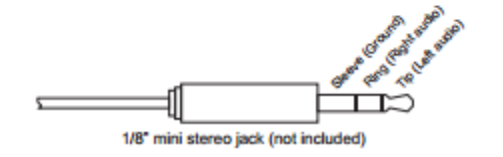

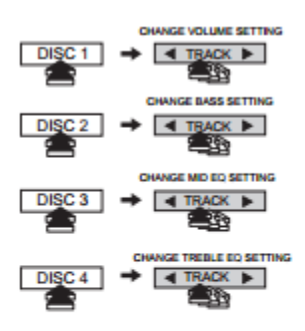

#### Internet Radio Application support (iPhone/iPod touch)

This kit includes support for internet radio streaming apps available on the iTunes® Store. Thousands of stations can be streamed through data connections. Supported apps include Livio Car Internet Radio, Pandora, iHeart Radio and more. Supported features such as text display on screen, and next/previous track functions will vary by app. To learn more about each app specifically, please visit the website for the app you need information about.

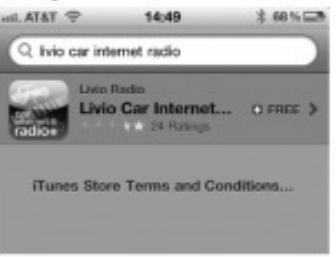

#### Data connection requirements (3G/4G/WiFi)

Users must have an active wireless data connection in order to stream music from an app while in the car. Data connections including "3G" or "4G" through wireless carriers, or a third party wireless Internet access point connected to your mobile device through WiFi will work. Because this app requires a data connection, it will only work on connected devices such as the iPhone and iPod touch.

#### **Controlling Internet Radio Apps**

NOTE: The following features may not be supported by all apps. For demonstration purposes the following examples will show the features for the Livio Car Internet Radio app. The app must be active on the screen of the device. To do so, simply tap the app's icon and it will load.

**Next/previous TRACK buttons** execute application specific features such as skipping stream or cycling between station presets. DISC (1-6) buttons are associated with station presets when used with the Livio Car Internet Radio application.

iPhone operating system iOS5 enabled application developers to share the "now playing" screen information. For example, when using the Pandora App, you will see artist, album and song information on the radio's screen. When using an application that doesn't implement this feature, or running iOS4, only the name of the application will be shown.

Please note that although iOS 4 (4.2.1) is supported on iPhone 3G and iTouch  $2^{nd}$  generation, applications do not run in the background. As such, loading the app takes longer than on devices where the app is present in the background.

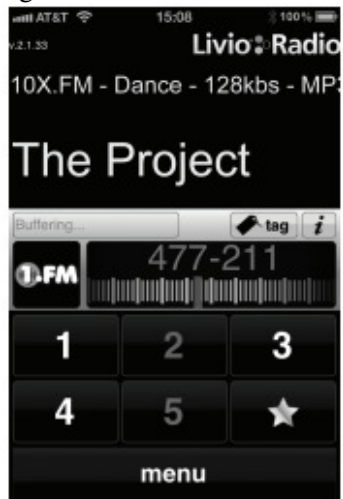

If your listening experience is interrupted by a call, under most conditions, the app will resume playback at the end of the call.

Music playback apps running on your iPhone are sent to background automatically when the home button of the phone is pressed, but the music playback itself is not stopped.

To resume playback of your iPod music library, stop Livio playback by tapping on the screen below the Livio Radio logo. An icon representing "stop" will show on the main Livio screen. Press the home button to send the application to the background. (Other apps may need to be terminated manually.)

A few seconds after this, the iPod music playback application will reinitialize itself and become active again if the iPod was locked when it was connected to the kit. (This is indicated by an Accessory Connected message being shown when the iPod icon is tapped.)

If the iPod was in unlocked state when it was connected to the kit, press the play button on the iPod application.

### Text Display from the Internet Radio App

Text that scrolls across the radio's screen is associated with the stream shown on the radio and displays current song or station information. Stream must be playing before information on the display is updated.

# Terminate (kill) the App

If you need to terminate (kill) the app please follow the steps below:

- 1. Double-tap on the home button of the iPhone to bring up the list of running apps. If you don't see the app's icon right away, swipe the screen left or right to locate it. Note: If you do not see such task bar but rather a music control popup then you have an iOS device that does not support background run of apps, therefore this section is not applicable to you.
- 2. Press and hold the icon of the app until a red minus icon shows.
- 3. Tap the red minus icon shown on top of the app.
- 4. This will close the app.
- 5. In a few seconds, the iPod music playback app should reinitialize itself and become active again. This can be verified by going back to the list of running apps and swiping the screen unit the music control section is shown. The iPod app icon next to the music control sections shows that iPod is your audio source.

#### **Internet Radio App Settings**

Many radio stations offer lower bitrates. Selecting streams with a lower bitrate will reduce data usage and may reduce stream interruptions during the drive. For example with the Livio Car Internet Radio app, to adjust bitrates manually, users can: Go to the Setting menu of the device, select the Livio Radio settings the change the Maximum Bitrate Filter and set it to 64K. Other settings such as Buffer time and Reliability filter may also help in getting a more stable connection.

### **Updating Firmware (Mac OS illustrated)**

#### Please contact Neo Car Audio Tech Department for firmware updates.

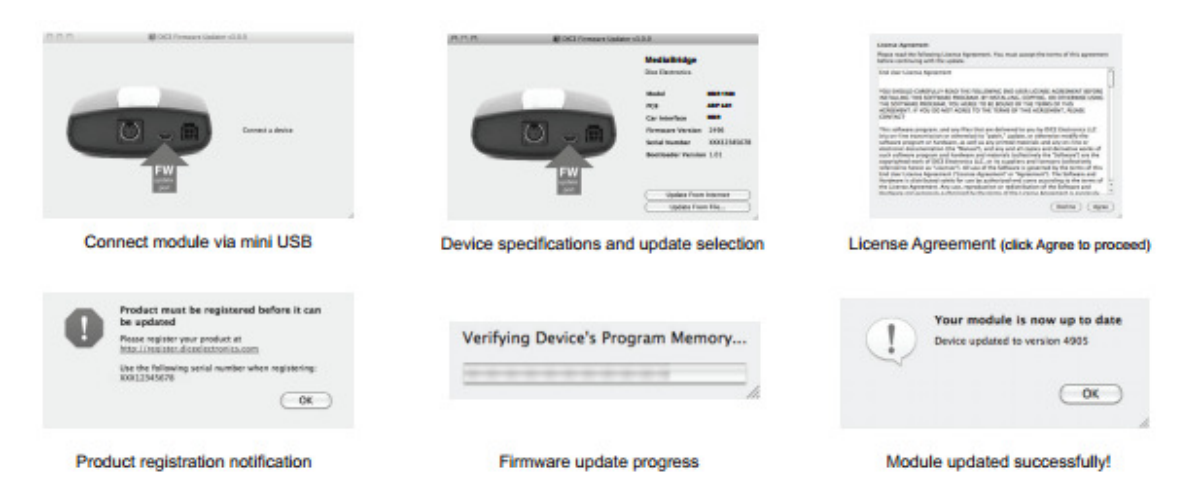

# Troubleshooting

| Problem                                                                                | Solution                                                                                                    |
|----------------------------------------------------------------------------------------|----------------------------------------------------------------------------------------------------|
| Radio/NAV display only shows DISC<br>and track number and there is no iPod<br>control. | Make sure DIP switch settings are correctly set for text display                                                                                                    |
| No text display on radio.                                                              | Make sure DIP switch settings are correctly set for text display<br>Please also select proper display mode                                                                                                    |
| Correct DIP switch settings but still no text display.                                 | Make sure the module is reconnected with the vehicle off when changing any<br>dip switches. Verify that the vehicle's radio is capable of displaying CD-text.<br>Some early model year radios don't support text display. |
| iPod does NOT charge.                                                                  | Check all connections. See if iPod charges while connected to computer or<br>wall charger. You may need to reset the iPod.                                                                                                |
| Music is distorted or sound level is too low with iPod connected.                      | Make sure all EQ and BASS boost options are turned off on your iPod. Adjustments to the gain setting may be required                                                                                                    |
| No audio from iPod source.                                                             | Reset the iPod. Verify proper connection to iPod/interface. Check for<br>compatibility. Older iPod models don't support USB audio and may only<br>operate in Locked mode.                                                 |

| Problem                                                             | Solution                                                                                                    |
|---------------------------------------------------------------------|----------------------------------------------------------------------------------------------------|
| Sirius tuner can't be selected.                                     | Ensure the cable connecting the SIRIUS tuner is securely connected to the<br>correct receptacle on the module. Refer to page 19 for cycling<br>through audio sources.                                                         |
| Why does the radio display show<br>"EMPTY/STOP" and no music plays? | The iPod has reached the end of a selection. Go ahead and browse for another selection.                                                                                                    |
| Cannot select the interface.                                        | Verify that the correct button is being pressed to access the interface (CD<br>or Mode). Disconnect the module's power connection for one<br>minute to reset it.                                                              |
| Radio/ steering wheel controls do not<br>operate iPod.              | Reset iPod and make sure the most recent iPod firmware is installed. Check vehicle user manual on how steering wheel controls work, long presses may toggle alternate function. Engine may need to be running on some models. |
| Why does category read<br>"PRESELCTD"?                              | Playback of content selected on the iPod before it is connected to the interface continues until new content is selected.                                                                                                    |

| Problem                                                     | Solution                                                                                                    |
|-------------------------------------------------------------|----------------------------------------------------------------------------------------------------|
| Why does the message "iPod<br>UNLOCKED" display on screen?  | When the MediaLink is playing iPod music in UNLOCKED mode, browsing<br>mode information isn't available so the "iPod UNLOCKED" notification is<br>shown. To view information associated with browsing modes, ensure the hold<br>button of the iPod is set before connecting it to the MediaLink                                             |
| Why is the interface not controlling the<br>iPod/USB drive? | Please make sure that the USB connection is not loose. Make sure that<br>an iPod case is not preventing the dock connector from being fully seated.<br>Disconnect and reconnect the device. If iPod is not responding please try<br>resetting it. USB device must also be FAT16/32 format and contain supported<br>MP3, WMA or AAC content. |
| What size of USB flash drive should I use?                  | Large capacities are supported, however up to 4GB is recommended for optimal user experience.                                                                                                    |
| Text is not scrolling.                                      | Scrolling is not supported in multiline display mode, however you can<br>configure for single line operation to see scrolling text.                                                                                                    |

#### Disclaimer

#### Important disclaimer please read!

Unauthorized reproduction or reverse engineering is strictly prohibited! Intellectual property included is distributed under specific license agreement with respective owners and is licensed only, not sold. No warranty, explicit or implied, is stated. Neither Neo Car Audio, nor any of its agents, distributors, dealers or vendors shall be liable for damages.

IN NO EVENT SHALL NEO CAR AUDIO LIABILITY EXCEED THE PRICE PAID FOR THE PRODUCT FROM DIRECT, INDIRECT, SPECIAL, INCIDENTAL, OR CONSEQUENTIAL DAMAGES RESULTING FROM THE USE OF THE PRODUCT, ITS ACCOMPANYING SOFTWARE OR ITS DOCUMENTATION.

#### **Support and Warranty**

If you experience any problems or need help, please contact Neo Car Audio at 619-704-0703. Products carry a 1 year limited warranty that protects you from defects in material and workmanship of products sold by Neo Car Audio or its authorized agents, distributors and dealers. The warranty period begins the day a product is purchased by the end user. Products found to be defective during the warranty period will either be repaired or replaced by Neo Car Audio at no charge unless warranty is void. Unauthorized attempt of repair or alteration of the product in any way immediately voids this warranty. Warranty does not extend to cosmetics or finish. A Neo product specialist must determine that a defect is present in the product and issue an RMA. Be sure that all wiring is connected as described in the user manual and all related equipment is functioning properly. Neo Car Audio disclaims any liability for other incurred damages resulting from product defects. Any expenses in the removal and reinstallation of products are not covered by this warranty.

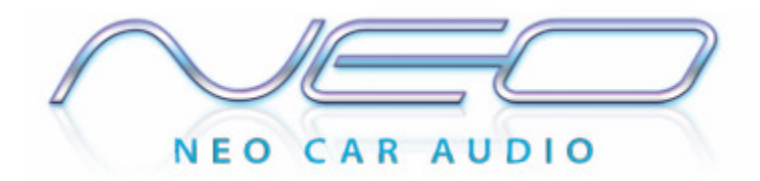

BMW/Mini Cooper compatible integration for iPod/iPhone, Internet Apps, Bluetooth, SIRIUS and AUX. www.neocaraudio.com